## PowerTeacher Pro "How To" Add Variable Credits to a Course

1. Click on **A+ Grading** on the left hand side bar in PT Pro. Under **Grades** click on **Traditional.** 

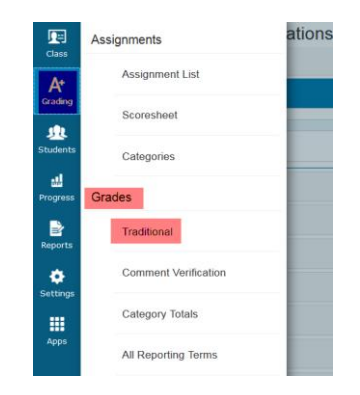

2. You should see a column titled **Variable Credits**, under that you should see **Awarded** and **Attempted**. **Awarded** is what they receive, **Attempted** is the maximum credits available for that course. Click in the cell to enter the data, your score pad will open on the right hand side. Enter the credits and submit/save.

| Calculation: Total P |   |                 |           |      |
|----------------------|---|-----------------|-----------|------|
|                      |   |                 |           |      |
|                      |   | VARIABLE CREDIT |           |      |
|                      |   | AWARDED         | ATTEMPTED | 🔒 Al |
| '%                   | Þ |                 |           |      |
| %                    | Ē |                 |           |      |
| !%                   | Þ |                 |           |      |
| 1%                   | Þ |                 |           |      |
| '%                   | Þ |                 |           |      |
| 1%                   | Þ |                 |           |      |
| !%                   | Þ |                 |           |      |
| '%                   | Ē |                 |           |      |
| 1%                   | Þ |                 |           |      |
| 1%                   | Ē |                 |           |      |
| 1%                   | Þ |                 |           |      |